# How to Sign in

## With Password

**Amadeus Selling Platform** 

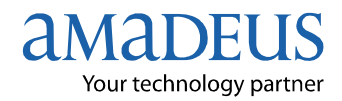

### Index

| How to Sign in with Password                                                            | 3  |
|-----------------------------------------------------------------------------------------|----|
| 1. How to Sign in With Password in Sign-in window (Graphic User Interface)              | .3 |
| 1.1 Sign in with password in Sign-in window (for the first time or after reset password |    |
| only)                                                                                   | 3  |
| 1.2 Sign in with password in Sign-in window                                             | 3  |
| 1.3 How to Change password in Sign-in window                                            | .4 |
| 2. How to Sign in With Password in Command Page                                         | .4 |
| 3. How to Change Password in Command Page                                               | .5 |

#### **Document control**

| Security level |                                       |        |  |         |  |                |  |
|----------------|---------------------------------------|--------|--|---------|--|----------------|--|
| Company        | THAI-Amadeus Southeast Asia Co., Ltd. |        |  |         |  |                |  |
| Department     | Customer Service                      |        |  |         |  |                |  |
| Author         | Customer Service                      |        |  |         |  |                |  |
| Reviewed by    | Customer Service                      |        |  | Date    |  | 23 / 06 / 2010 |  |
| Approved by    | Customer Service                      |        |  | Date    |  | 23 / 06 / 2010 |  |
| Version        | Date                                  | Change |  | Comment |  | Ву             |  |
|                |                                       |        |  |         |  |                |  |

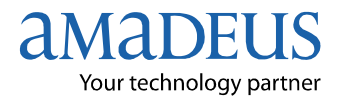

#### How to Sign in with Password

There are 2 ways to sign in with password.

#### 1. How to Sign in With Password in Sign-in window (Graphic User Interface)

#### 1.1 Sign in with password in Sign-in window (for the first time or after reset password only)

- In Agent sign: box, insert your sign in and duty code
- In Password: box, insert AMADEUS1
- In **New password:** box, insert your own prefered password (5 8 characters)
- Then, click at **Sign In** button

|               |           |                |        |        | neih • |
|---------------|-----------|----------------|--------|--------|--------|
| Agent sign:   | 1234      | AB             | AS     | -      |        |
| Password:     |           | ← 1            | AMADEU | IS1    |        |
| New password: |           | <del>(</del> ) | Your P | asword |        |
| Work areas:   | ▼ A 「     | в Гс Г         | D TE   |        | i.     |
|               | F Practic | e training 🕀   |        |        |        |
| Remote office |           |                |        |        |        |
| Office ID:    |           |                |        |        |        |
| Terminal ID:  |           |                |        |        |        |

#### 1.2 Sign in with password in Sign-in window

- In Agent sign: box, insert your sign in and duty code
- In Password: box, insert your own password that you already created
- In New password: box, leave it blank
- Then, click at Sign In button

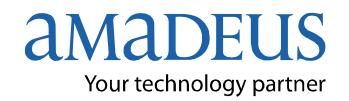

#### 1.3 How to Change password in Sign-in window

- In Agent sign: box, insert your sign in and duty code
- In Password: box, insert your own password that you already created
- In New password: box, insert Your new password
- Then, click at Sign In button

| and the second second second second second second second second second second second second second second second | Sign in               |
|----------------------------------------------------------------------------------------------------|-----------------------|
| Your Office ID is <b>BI</b>                                                                                      | KK1A0980. Help ?      |
| Agent sign:                                                                                                    | 1234 AB AS 💌          |
| Password:                                                                                                    | ← Old Password        |
| New password:                                                                                                    | New Pasword           |
| Work areas:                                                                                                    | 🔽 А ГВ ГС ГД ГЕ ГЕГАШ |
|                                                                                                    | F Practice training 🍂 |
| Remote office                                                                                                    |                       |
| Office ID:                                                                                                    |                       |
| Terminal ID:                                                                                                    |                       |
| Sign in                                                                                                    |                       |

#### 2. How to Sign in With Password in Command Page

#### JIXXXXYY/AS-ZZZZZZZ

| JI       | = | Command to Sign in |
|----------|---|--------------------|
| XXXXYY   | = | Your Sign-in       |
| /AS      | = | Your Duty Code     |
| 77777777 | = | Your Password      |

#### >JI1234AB/AS-PASSWORD

```
A-OUT B-SIGN COMPLETE/23JUN/SU
*********** AMADEUS PRODUCT NEWS ********** SEE GGNEWS
AIR2 GABON AIRLINES (GY) ENJOYS ISM AND IASR GGNEWSAIR2
GEN NATURE AIR (5C) IS NOW SALEABLE GGNEWSGEN2
AIR CHINA EASTERN AIRLINES (MU) ENJOYS ISM GGNEWSAIR1
HTL NEW CHAIN CODES FOR SOFITEL SE & PULLMAN PU GGNEWSHTL1
>
```

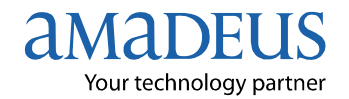

#### 3. How to Change Password in Command Page

| JIXXX                                                                                             | XYY/AS                                                          | -ZZZZZZZZ/AAAAAAA                                                                                                    |  |  |  |  |
|---------------------------------------------------------------------------------------------------|-----------------------------------------------------------------|----------------------------------------------------------------------------------------------------|--|--|--|--|
| JI                                                                                                | =                                                               | Command to Sign in                                                                                                    |  |  |  |  |
| XXXXYY                                                                                            | =                                                               | Your Sign-in                                                                                                    |  |  |  |  |
| /AS                                                                                               | =                                                               | Your Duty Code                                                                                                    |  |  |  |  |
| ZZZZZZZZ                                                                                          | =                                                               | Your Old Password                                                                                                    |  |  |  |  |
| AAAAAA                                                                                            | =                                                               | Your New Password                                                                                                    |  |  |  |  |
| >JI1234AB/<br>A-OUT B-SI<br>***********<br>AIR2 GABON<br>GEN NATUR<br>AIR CHINA<br>HTL NEW C<br>> | AS-OLD<br>GN COM<br>** AM<br>AIRLII<br>E AIR<br>EASTE<br>HAIN C | PASS/NEWPASS<br>PLETE/23JUN/SU<br>ADEUS PRODUCT NEWS ********** SEE GGNEWS<br>NES (GY) ENJOYS ISM AND IASR GGNEWSAIR2<br>(5C) IS NOW SALEABLE GGNEWSGEN2<br>RN AIRLINES (MU) ENJOYS ISM GGNEWSAIR1<br>ODES FOR SOFITEL SE & PULLMAN PU GGNEWSHTL1 |  |  |  |  |

#### Remarks

1. Your sign-in will be locked if you enter your password incorrect for 6 times. (Please contact Amadeus Helpdesk to help reset your password.)

2. The System will sign you out when you are idle more than 60 minutes.

3. Your Sign-in will be deleted automatically if it has not been used more than 90 days.

4. You cannot change your password if you already changed your password in the last 7 days.

5. Your password will be expired every 90 days.

Customer Service Department Last update: 23/06/2010 Page 5 of 5

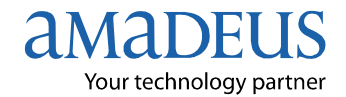